RICOH プリンタードライバーインストール手順書 1903 対応版

※必ず学内のネットワークに接続をしてインストールしてください。 下記の URL からダウンロードしてください。 http://center2.ce.nihon-u.ac.jp/printer/

お使いの PC の OS のビット数にあったファイルをダウンロードしてください。 ※例としてこの手順書では Windows10 64bitOS の手順で進めていきます。

| □ 日本大学工学部 RICOI × + ∨ ← → ○ 命 ○ center2.ce.nihon-u.ac.jp/printer | □ ☆  | - (<br>5= l~ | □ ×<br>⊮ … |
|------------------------------------------------------------------|------|--------------|------------|
| 日本大学工学部 RICOHプリンタ用ファイルダ                                          | ウンロ- | -ド           |            |
| お使いのPCのOSのビット数に合ったファイルをダウンロードしてください。                             |      |              |            |
| ・ <u>ドライバインストールマニュアル</u>                                         |      |              |            |
| • <u>64bitOS用</u><br>• 32bitOS用                                  |      |              |            |
| <u>5201(05/1)</u>                                                |      |              |            |
|                                                                  |      |              |            |
|                                                                  |      |              |            |
|                                                                  |      |              |            |

**※OS**の bit 数の確認方法

- 1. デスクトップ左下の Windows マークを右クリックするとメニューが表示されます。
  - 【システム(Y)】をクリックします。

| 学内   | アプリと爆能(F)                   |   |   |   |
|------|-----------------------------|---|---|---|
|      |                             |   |   |   |
|      |                             |   |   |   |
|      | 電源オブション(O)                  |   |   |   |
| H ** | イベント ビューアー(V)               |   |   |   |
|      | システム(Y)                     |   |   |   |
|      | ブハコス ヤポーンマー(MI)             |   |   |   |
|      | ネットワーク接続(W)                 |   |   |   |
|      | ディスクの管理(K)                  |   |   |   |
|      | コンピューターの管理(G)               |   |   |   |
|      | Windows PowerShell(I)       |   |   |   |
|      | Windows PowerShell (管理者)(A) |   |   |   |
|      | タスク マネージャー(T)               |   |   |   |
|      | 設定(N)                       |   |   |   |
|      | エクスプローラー(E)                 |   |   |   |
|      | 検索(S)                       |   |   |   |
|      | ファイル名を指定して実行(R)             |   |   |   |
|      | シャットダウンまたはサインアウト(U) >       |   |   |   |
|      | デスクトップ(D)                   | Ţ | е | e |

2. 開いた画面の右側、デバイスの仕様の下の【システムの種類】に使用している PC の bit 数が表示されています、下の画面の場合は 64bit になります。

| 設定                                                                                                    |                       |                                                  | 1.7 | × |
|----------------------------------------------------------------------------------------------------|-----------------------|--------------------------------------------------|-----|---|
| ŵ                                                                                                    | バージョン                 | 情報                                               |     |   |
| 設定の検索・ハー                                                                                                    | 🛛 アプリとブラ              | ウザーの制御                                           |     |   |
| システム                                                                                                    | 📀 アカウントの              | 保護                                               |     |   |
|                                                                                                    | 🥏 デバイス セキ             | キュリティ                                            |     |   |
| □ ディスプレイ                                                                                                    | Windows Defe          | nderで詳細を確認します                                    |     |   |
| 4》 サウンド                                                                                                    |                       |                                                  |     |   |
| □ 通知とアクション                                                                                                    | デバイスの仕                | 様                                                |     |   |
| ● 集中モード                                                                                                    | <b>-</b> 10 /         |                                                  |     |   |
| () 電源とスリーブ                                                                                                    | FMV<br>デバイス名<br>プロセッサ | Intel/R) Core(TM) i5-825011 CPU @ 1.60GHz _ 1.80 |     |   |
| ロ バッテリー                                                                                                    | /82//                 | GHz                                              |     |   |
|                                                                                                    | 実装 RAM                | 8.00 GB (7.86 GB 使用可能)                           |     |   |
| コ ストレージ                                                                                                    | デバイス ID               | 6B9C6F2F-734C-42A2-ADD4-14FFFAB6BDA8             |     |   |
| □ タブレット モード                                                                                                    | システムの種類               | 64 ビット オペレーティング システム、x64 ベース プロセッサ               |     |   |
| ロー マルチタスク                                                                                                    | ~>>>>>                | この イスノレイ では、ハノハリこう ツノハリは (1)所 (23よ)<br>ぜん        |     |   |
| アロン アロジェクション     アロン アロジェクション     ローン     ロー     ロー     ロー | この PC の名前             | 前を変更                                             |     |   |
| ▶ 共有エクスペリエンス                                                                                                    |                       |                                                  |     |   |

① ダウンロードした圧縮(zip)フォルダを右クリックして【すべて展開(T)...】をクリックします。

|             | 64bit_RICOH | 開<(O)                         |   |
|-------------|-------------|-------------------------------|---|
|             |             | すべて展開(T)                      |   |
|             |             | ) ESET Endpoint Securityで検査する |   |
|             |             | 詳細設定オプション                     | > |
|             |             | スタートにピン留めする(P)                |   |
|             | E           | ♀ 共有                          |   |
|             |             | プログラムから開く(H)                  | > |
|             |             | アクセスを許可する(G)                  | > |
|             |             | 以前のバージョンの復元(V)                |   |
| 64bit_RICOH |             | 送る(N)                         | > |

② 「完了時に展開されたファイルを表示する」が☑になっているのを確認して【展開】をクリックします。

| ← 📲 圧縮 (ZIP 形式) フォルダーの展開                | × |
|-----------------------------------------|---|
| 展開先の選択とファイルの展開                          |   |
| ファイルを下のフォルダーに展開する(F):                   |   |
| C:¥Users¥user¥Desktop¥64bit_RICOH 参照(R) |   |
| ☑ 完了時に展開されたファイルを表示する(H)                 |   |
|                                         |   |
|                                         |   |
|                                         |   |
|                                         |   |
| 展開(E) キャンセル                             |   |

③ 【x64 モノクロプリンタ】のフォルダをダブルクリックして開きます。

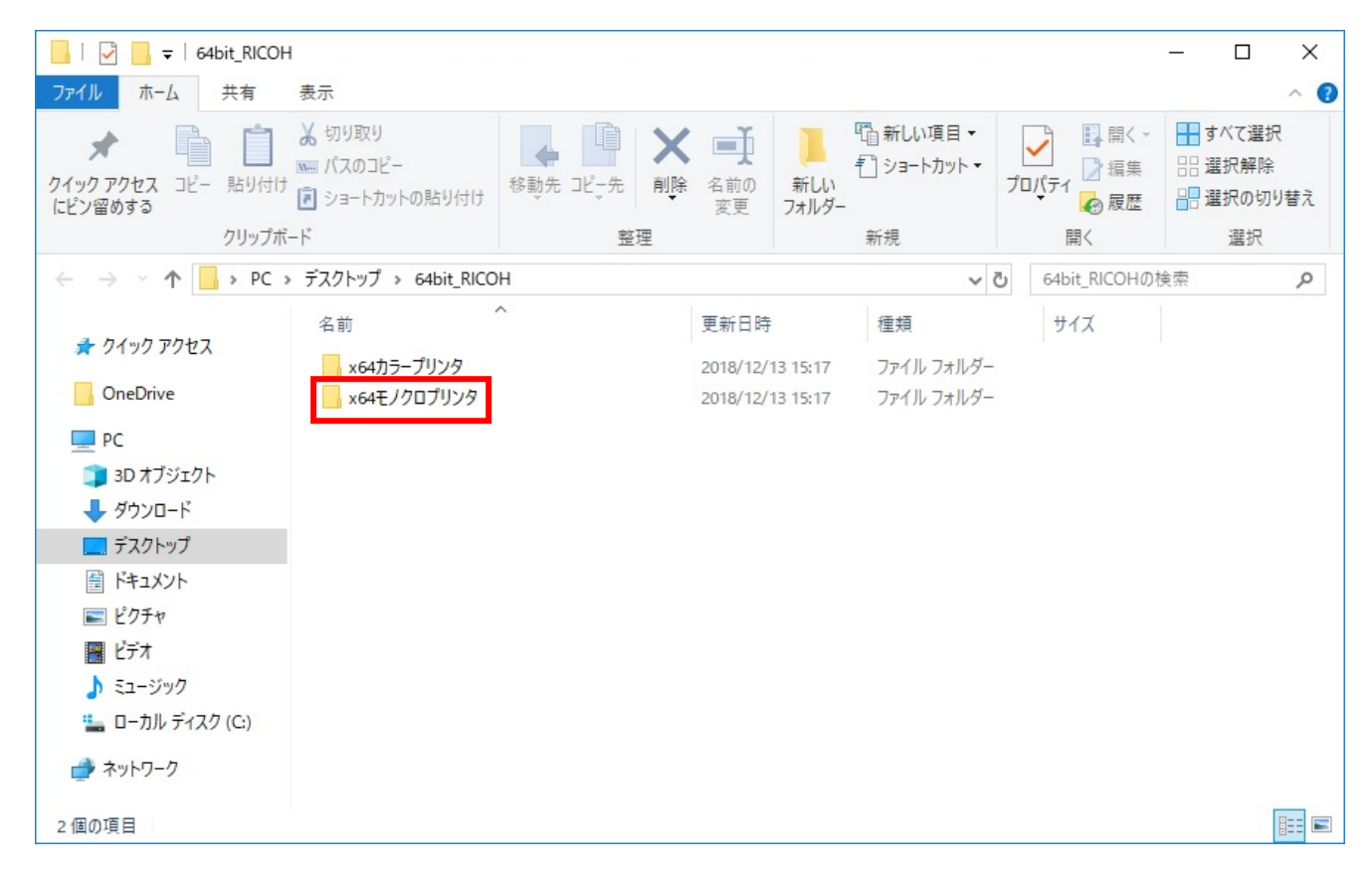

④ 開いたフォルダの中の【Add IPPS Print Server2】を右クリックして

【管理者として実行】をクリックしてください。

|                                                                                                    |       |                                                                                                    | 管理                                                                                                    | x64モノクロプリンダ | 7 |                                                                                                    |                        |         |   |              | X  |
|----------------------------------------------------------------------------------------------------|-------|----------------------------------------------------------------------------------------------------|----------------------------------------------------------------------------------------------------|-------------|---|----------------------------------------------------------------------------------------------------|------------------------|---------|---|--------------|----|
| ファイル ホーム                                                                                                    | 共有    | 表示                                                                                                    | アプリケーション ツール                                                                                                    |             |   |                                                                                                    |                        |         |   | $\sim$       | ?  |
| $\leftarrow \rightarrow \land \uparrow$                                                                                                    | ≯ x64 | モノクロプリ                                                                                                    | レタ                                                                                                    |             |   | v ت                                                                                                    | x64モノク                 | ロプリンタの検 | 索 |              | Q  |
| <ul> <li>★ クイック アクセス</li> <li>■ デスクトップ</li> <li>◆ ダウンロード</li> <li>※ ダウンロード</li> <li>※ ドキュメント</li> <li>※ ピクチャ</li> <li>※ ピブオ</li> <li>♪ ミュージック</li> <li>● OneDrive</li> <li>&gt; PC</li> <li>~ USB ドライブ (D:</li> <li>◆ ネットワーク</li> </ul> | * x64 | 名前<br>名前<br>S Ad<br>S Ins<br>O eeu<br>O eeu<br>O rea<br>O rea<br>O rich<br>C rich<br>C | d IPPS Print Server2(cust<br>tall.bat<br>msetup.dsc<br>msetup.inf<br>idme.htm<br>nmo.rcf<br>nmoCD.psz<br>nmocj.dl_<br>nmoct.cat<br>nmocd.dl_<br>nmogd.dl_<br>nmoHRchm<br>nmohp.ex_<br>nmolS.xml<br>nmolD.cfz<br>nmoUC.cfz<br>nmoul.irj<br>nmou.il_ | tom).bat    |   | <ul> <li>〇</li> <li>●</li> <li>●</li></ul> | x64モノツ<br>スキャンする.<br>W | DL_ファイル |   | ファイル<br>ファイル | #1 |
| 20 個の項目 1 個                                                                                                    | の項目を  | <b>く</b><br>E選択 1.2                                                                                                    | 5 KB                                                                                                    |             |   |                                                                                                    |                        |         |   |              | >  |

⑤ ユーザーアカウント制御が表示されたら【はい】をクリックしてください。

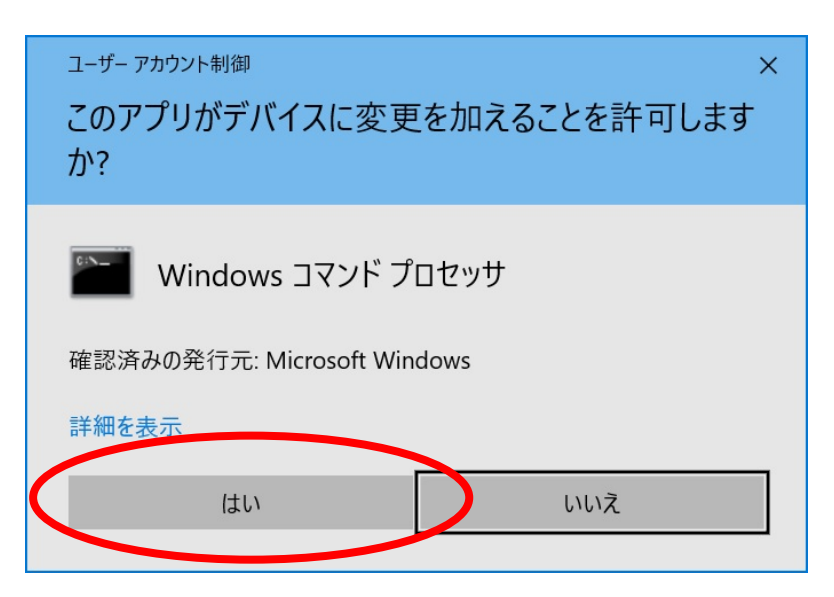

※下の画面が表示された場合は【詳細情報】をクリックしてください。

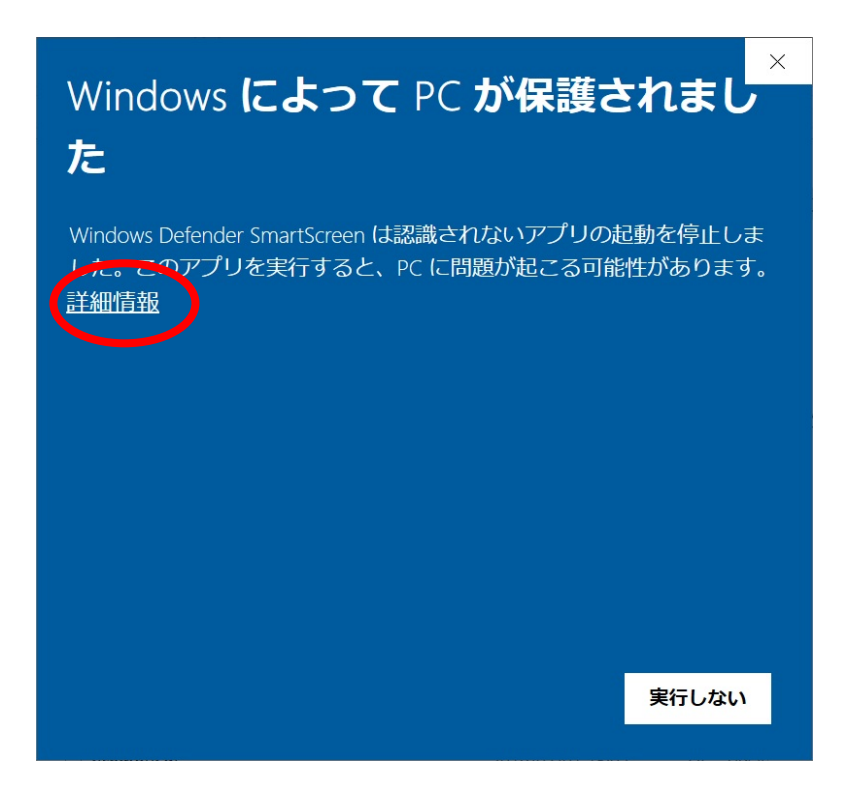

※【実行】をクリックしてください。

| ×<br>Windows によって PC が保護されました                                                         |
|---------------------------------------------------------------------------------------|
| Windows Defender SmartScreen は認識されないアプリの起動を停止しま<br>した。このアプリを実行すると、PC に問題が起こる可能性があります。 |
| アプリ: Install.bat<br>発行元: 不明な発行元                                                       |
| 実行実行しない                                                                               |

⑥ 下の画面が表示されますが少し待ちます。

| C:¥Windows¥System32¥cmd.exe -                                                                                                    | _  |     | × |
|----------------------------------------------------------------------------------------------------|----|-----|---|
| この操作を正しく終了しました。                                                                                                    |    |     | ^ |
| Print Spooler サービスは正常に停止されました。                                                                                                    |    |     |   |
| Print Spooler サービスを開始します.<br>Print Spooler サービスは正常に開始されました。                                                                            |    |     |   |
| 次のダイアログで"http://prtsvr.ce.nihon-u.local/printers/RICOH MONO/.printer"<br>[ポートの構成] ボタンをクリックします。<br>続いて表示されるダイアログで、プリンターへ接続する資格情報を入力します。 | を選 | 択して |   |
|                                                                                                    |    |     |   |
|                                                                                                    |    |     |   |
|                                                                                                    |    |     |   |
|                                                                                                    |    |     |   |
|                                                                                                    |    |     |   |
|                                                                                                    |    |     |   |
|                                                                                                    |    |     | ~ |

⑦ 少し待つとプリントサーバーのプロパティ画面が表示されます。

真ん中のポート一覧から【http://prtsvr.ce.nihon-u~~】と表示されているポートをクリックして 次に【ポートの構成】をクリックします。

| プリント サーバーのプロパ                                | <b>7</b> 1                                         |                                                       |
|----------------------------------------------|----------------------------------------------------|-------------------------------------------------------|
| 月紙 ポート ドライバ                                  | ー セキュリティ 詳細設定                                      |                                                       |
| DESKTOP-IG                                   | iC9QFQ                                             |                                                       |
| このサーバー上のポート(P)                               |                                                    |                                                       |
| ポート<br>COM2:<br>COM3:<br>COM4:<br>EU 5:      | 説明<br>シリアル ポート<br>シリアル ポート<br>シリアル ポート<br>ファイルへ 出力 | プリンター                                                 |
| PORTPROMPT:<br>nul:<br>Microsoft.Office.one. | ローカル ポート<br>ローカル ポート                               | Microsoft XPS Docum<br>Send To OneNote 201<br>OneNote |
| http://prtsvr.ce.niho                        | Internet Port                                      | >                                                     |
| ポートの追加(T)                                    | ポートの削除(D)                                          | ポートの構成(C)                                             |
| ポートの追加(T)                                    | ポートの削除(D)                                          | ポートの構成(C)                                             |
|                                              | ОК                                                 | キャンセル 適用(                                             |

⑧ ポート構成の画面が表示されたら【指定されたユーザーアカウントを使う】にチェックを付け ユーザー情報を入力し【OK】をクリックします。

ユーザー名: ce.nihon-u.local¥u 学生番号

パスワード:学内ネットワークや個人ポータルサイトにログインする時のパスワード

| インターネッ   | ット ポートの構成                                                      | × |
|----------|----------------------------------------------------------------|---|
| ý        | http://prtsvr.ce.nihon-u.local/printers/RICOH<br>MONO/.printer |   |
| セキュリ     | ティのオプション                                                       |   |
|          | き名アカウントを使う(A)                                                  |   |
| ○ W<br>的 | √indows ログオン名とパスワード (必要であればドメイン名も) を自動<br>りに使う(W)              |   |
| • 指      | 定されたユーザー アカウントを使う(S)                                           |   |
|          | ユーザー名(U)                                                       |   |
|          | パスワード(P)                                                       |   |
| □ すべて    | てのユーザーに同じセキュリティ設定を使い                                           |   |
|          | OK キャンセル                                                       | ŀ |

※ユーザー情報が間違っている場合は下の画面が表示されます。

【OK】をクリックして再びユーザー情報を入力してください。

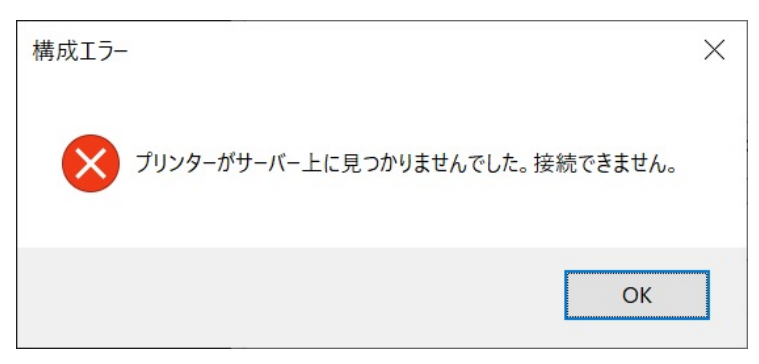

※学内ネットワークに繋がっていない場合は下の画面が表示されます。

【OK】をクリックして学内ネットワークに接続してから再びユーザー情報を入力してください。

| 構成エラー |                                      | × |
|-------|--------------------------------------|---|
| ×     | 現在の設定はサーバーに許可されていません。別の設定でやり直してください。 |   |
|       | ОК                                   |   |

⑨ ユーザー名とパスワードの入力ができると下の画面に戻ります。【OK】または【閉じる】をクリックします。(下の画面2つのうちどちらかが表示されます)

| 🖉 プリント サーバーのプロ/        | (ティ             | ×                   |
|------------------------|-----------------|---------------------|
| 用紙 ポート ドライ             | バー セキュリティ 詳細設定  | a                   |
| DESKTOP-I              | GC9QFQ          |                     |
| このサーバー上のポート(P)         | 1               |                     |
| ポート                    | 説明              | プリンター               |
| COM2:                  | シリアル ポート        |                     |
| COM3:                  | シリアル ポート        |                     |
| COM4:                  | シリアル ポート        |                     |
| FILE:                  | ファイルへ出力         |                     |
| PORTPROMPT:            | ローカル ポート        | Microsoft XPS Docum |
| nul:                   | ローカル ポート        | Send To OneNote 201 |
| Microsoft.Office.One   | App Monitor     | OneNote             |
| http://prtsvr.ce.niho. | . Internet Port | ×                   |
| <                      |                 | >                   |
| ポートの追加の                | ポートの削除(D)       | ポートの構成の             |
| //~1/0//2//н(1)        | 加工の自由水(D)       | 11-1-0/時以(C)        |
|                        |                 |                     |
|                        |                 |                     |
|                        |                 |                     |
|                        |                 |                     |
|                        |                 |                     |
|                        |                 |                     |
|                        |                 |                     |
|                        | OK              | キャンセル 適用(A)         |

| 紙 ポート ドライ             | イバー セキュリティ 詳細設定 |                     |
|-----------------------|-----------------|---------------------|
| DESKTOP               | IGC9QFQ         |                     |
| このサーバー上のポート()         | P)              |                     |
| ポート                   | 説明              | プリンター               |
| COM2:                 | シリアル ポート        |                     |
| COM3:                 | シリアル ポート        |                     |
| COM4:                 | シリアル ポート        |                     |
| FILE:                 | ファイルへ出力         |                     |
| PORTPROMPT:           | ローカル ポート        | Microsoft XPS Docum |
| nul:                  | ローカル ポート        | Send To OneNote 201 |
| Microsoft.Office.Or   | ie App Monitor  | OneNote             |
| http://prtsvr.ce.nihc | Internet Port   | ~                   |
| <                     |                 | >                   |
| ポートの追加(T)             | ポートの削除(D)       | ポートの構成(C)           |
|                       |                 |                     |
|                       |                 |                     |
|                       |                 |                     |
|                       |                 |                     |
|                       |                 |                     |
|                       |                 |                     |
|                       |                 |                     |

⑩ 下の画面が表示されるので何かキーを押すと黒い画面が閉じます。

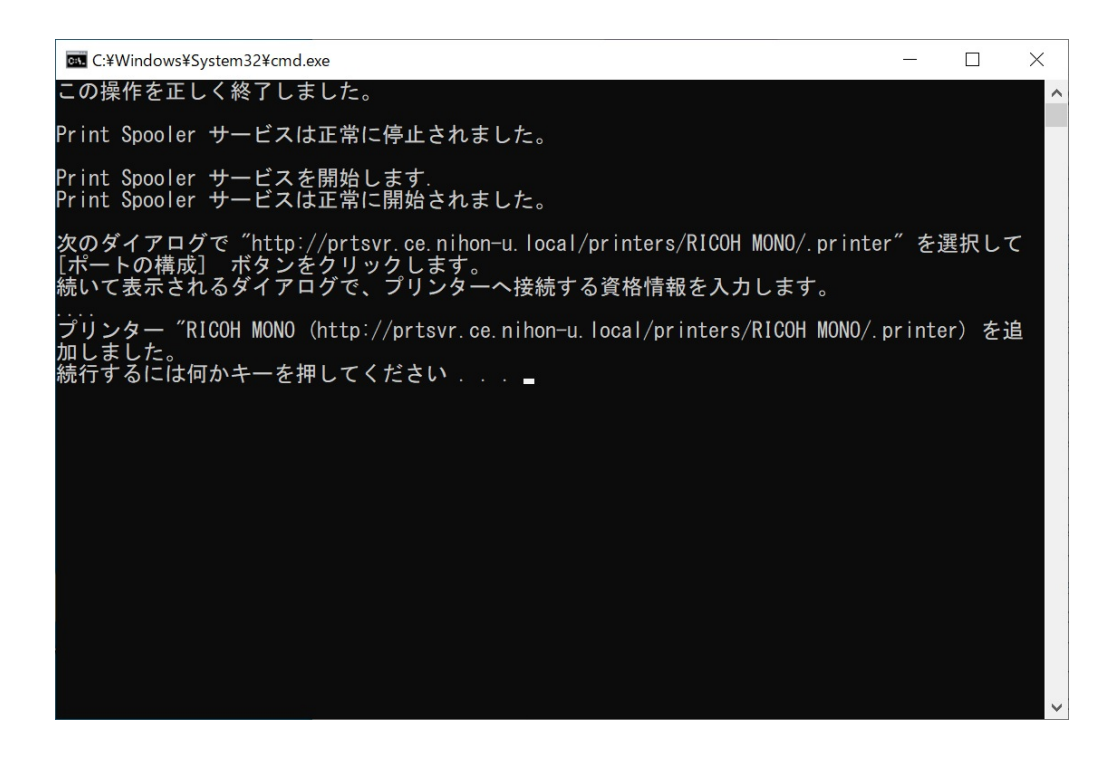

① 開いたフォルダの右上の「×」クリックし閉じます。

| 📊   🛃 📑 =                                              | アプリケーション ツール         | kusanagi x64 | _                | o x          |  |  |
|--------------------------------------------------------|----------------------|--------------|------------------|--------------|--|--|
| ファイル ホーム 共有                                            | 表示    管理             |              |                  | ~ 🕐          |  |  |
| ← → ~ ↑ 📙 > Dr                                         | river > kusanagi x64 | ٽ ~          | kusanagi x64の検索  | م            |  |  |
| 📌 クイック アクセス                                            | □ 名前 ^               |              | 更新日時             | 種類           |  |  |
| 📃 デスクトップ 🛛 🖈                                           | 🗹 💿 Install.bat      |              | 2018/03/15 13:41 | Windows バッチフ |  |  |
| 👆 ダウンロード 🛛 🖈                                           | oemsetup.dsc         |              | 2017/03/21 12:00 | DSC ファイル     |  |  |
| איא איא 🛱 🛱                                            | 📓 oemsetup.inf       |              | 2017/03/20 14:21 | セットアップ情報     |  |  |
|                                                        | olzn_Install.bat     |              | 2018/03/15 11:58 | Windows バッチフ |  |  |
|                                                        | e readme.htm         |              | 2017/01/27 15:36 | HTM ファイル     |  |  |
| kusanagi xo4                                           | richco.rcf           |              | 2007/03/09 16:36 | RCF ファイル     |  |  |
| 🔡 ८७४                                                  | ichcoCD.psz          |              | 2017/03/21 12:48 | PSZ ファイル     |  |  |
| 🎝 ミュージック                                               | richcocj.dl_         |              | 2013/04/25 16:31 | DL_ファイル      |  |  |
| 🙆 OneDrive                                             | richcoct.cat         |              | 2017/03/28 3:47  | セキュリティ カタロク  |  |  |
| Onebilite                                              | richcoct.dl_         |              | 2007/02/16 10:47 | DL_ ファイル     |  |  |
| PC                                                     | richcogd.dl_         |              | 2017/03/21 12:47 | DL_ ファイル     |  |  |
| 🖊 ダウンロード                                               | richcogp.dl_         |              | 2017/03/21 12:47 | DL_ ファイル     |  |  |
| 🔜 デスクトップ                                               | 😰 richcoHRchm        |              | 2011/07/07 15:26 | コンパイルされた H   |  |  |
| ドキュメント                                                 | richcohp.ex_         |              | 2008/12/16 10:19 | EX_ファイル      |  |  |
|                                                        | 📄 richcolS.xml       |              | 2017/03/20 14:20 | XML ドキュメント   |  |  |
|                                                        | richcolg.dat         |              | 2011/01/27 20:09 | DAT ファイル     |  |  |
| ETA                                                    | richcoUC.cfz         |              | 2017/03/21 12:48 | CFZ ファイル     |  |  |
| 🎝 ミュージック                                               | 📄 richcoui.dl_       |              | 2017/03/21 12:48 | DL_ ファイル     |  |  |
| 🏪 ローカル ディスク (C:)                                       | 📄 richcoui.irj       |              | 2016/07/28 10:04 | IRJ ファイル     |  |  |
| 💣 ネットワーク                                               | richcour.dl_         |              | 2017/03/21 12:48 | DL_ ファイル     |  |  |
| 20 個の項目 1 個の項目を選択 391 バイト 目目 目前 日本語 1 目的 項目を選択 391 ビイト |                      |              |                  |              |  |  |

② デスクトップ左下のウインドウズボタンクリックし【設定】をクリックしてください。

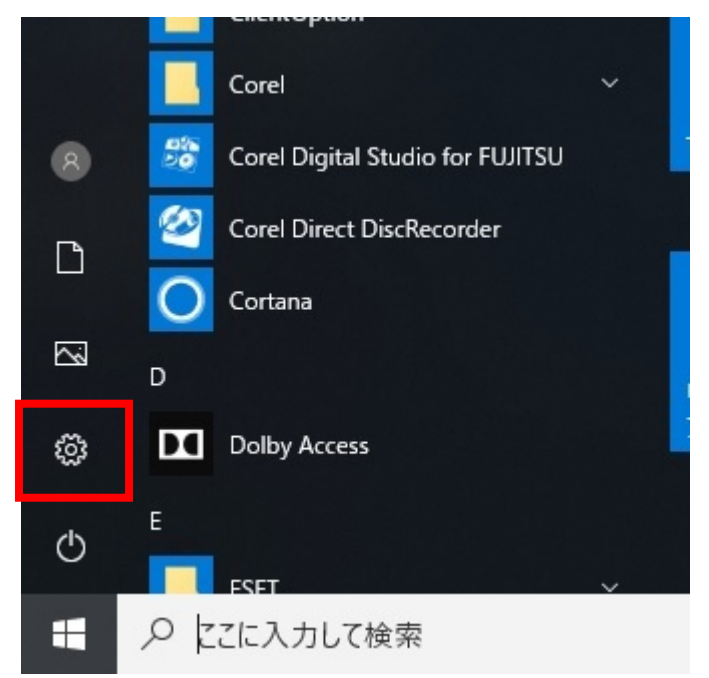

13 【デバイス】をクリックしてください。

| ÷ | 設定 |              |                                                  |         |                                             |              | -                                             | × |
|---|----|--------------|--------------------------------------------------|---------|---------------------------------------------|--------------|-----------------------------------------------|---|
|   |    |              |                                                  | ۷       | Vindows の設定                                 |              |                                               |   |
|   |    |              | 設                                                | 定の検索    |                                             | Q            |                                               |   |
|   |    | 旦            | <b>システム</b><br>ディスプレイ、サウンド、通知、電源                 |         | <b>デバイス</b><br>Bluetooth、ブリンター、マウス          |              | 電話<br>Android、iPhone のリンク                     |   |
|   |    |              | <b>ネットワークとインターネット</b><br>Wi-Fi、機内モード、VPN         | ¥       | 個人用設定<br>背景、ロック画面、色                         |              | <b>アプリ</b><br>アンインストール、既定値、オプション<br>の機能       |   |
|   |    | 8            | <b>アカウント</b><br>アカウント、メール、同期、職場、家<br>族           | 。<br>A字 | 時刻と言語<br>音声認識、地域、日付                         | $\bigotimes$ | <b>ゲーム</b><br>ゲーム バー、DVR、ブロードキャスト、<br>ゲーム モード |   |
|   |    | ট            | <b>簡単操作</b><br>ナレーター、拡大鏡、ハイコントラスト                | 0       | <b>Cortana</b><br>Cortana の言語、アクセス許可、通<br>知 | ß            | <b>プライバシー</b><br>位置情報、カメラ                     |   |
|   |    | $\mathbb{C}$ | <b>更新とセキュリティ</b><br>Windows Update、回復、パック<br>アップ |         |                                             |              |                                               |   |

 ④ プリンターとスキャナーをクリックし右側の一覧にインストールしたドライバーが表示されていればイン ストールは完了です。

モノクロの場合は「RICOH MONO」、カラーの場合は「RICOH COLOR」と表示されます。 通常使うプリンターにチェックを入れると印刷する際にドライバーを選択する手間が省けます。

| ← 設定                           | - 0                                               | × |
|--------------------------------|---------------------------------------------------|---|
| ふ ホーム                          | プリンターとスキャナー                                       |   |
| 設定の検索の                         | Microsoft Print to PDF                            |   |
| デバイス                           | Microsoft XPS Document Writer                     |   |
| ■ Bluetooth とその他のデバイス          |                                                   |   |
| は フリンターとスキャナー                  |                                                   | q |
|                                | ロン<br>OneNote 16 に送る                              |   |
| 圖 入力                           |                                                   |   |
| d <sup>3</sup> ペンと Windows Ink |                                                   |   |
|                                |                                                   |   |
| Ö USB                          | ✔ Windows で通常使うプリンターを管理する                         |   |
|                                | オンにすると、現在の場所で最後に使用したフリンターが通常使うフリンターと<br>して設定されます。 |   |
|                                |                                                   |   |
|                                | □ 従量制課金接続でのダウンロード                                 |   |
|                                | この設定をオフにすると、従量制課金接続を使っているときには、新しいデバイ              |   |

※カラープリンタも同様に手順で『x〇〇カラープリンタ』からドライバーをインストールしてください。